## Directions for accessing the Making Sense of Trauma Webinar

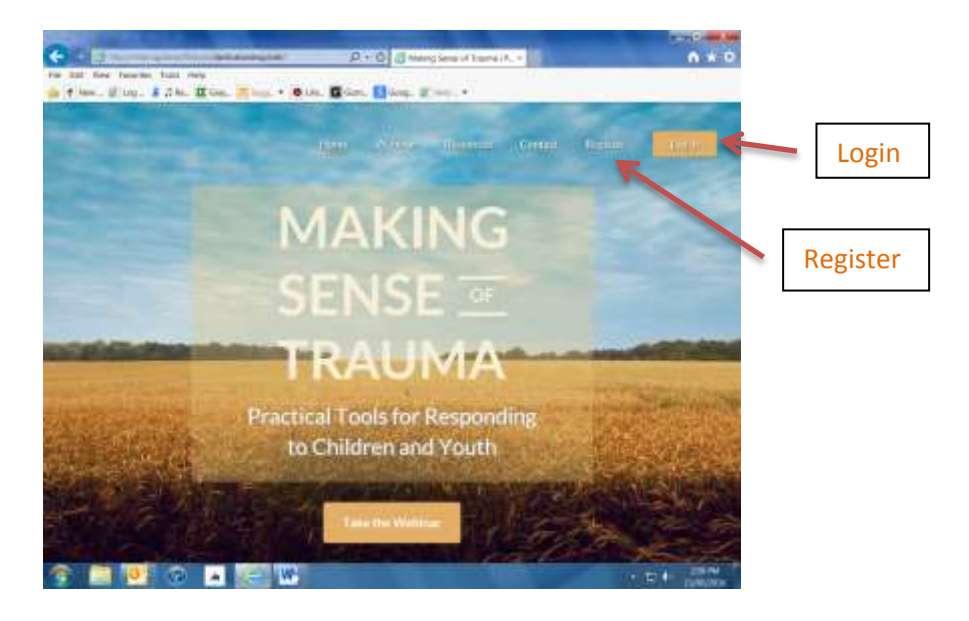

Go to the Website: <u>http://makingsenseoftrauma.ca</u> which will take you to the home page

Click on register or login (if you have already registered). If you click register you will get this page

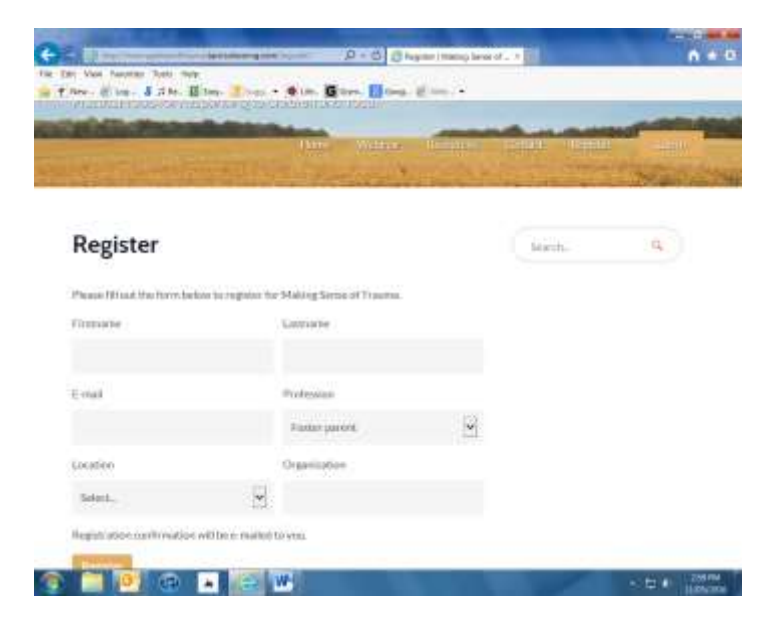

Once you fill in the above, you will get an email (from Wordpress) with a link to the login screen, When you click on the link from the email you will get this screen to set your password. You can use the password provided or set your own. Use a password you can remember, it doesn't have to be 12 characters. Once you have set your password click on Login

|                                                                                                    | Ingo actor                          |                                          | Corona const. Co. |                                                                                                    |      |
|----------------------------------------------------------------------------------------------------|-------------------------------------|------------------------------------------|-------------------|----------------------------------------------------------------------------------------------------|------|
| 10 1 - W. M                                                                                                    | 1000                                | Sector Sector                            | THE PARTY OF      | the second second second second second second second second second second second second second second second s | Logi |
| Reset Password                                                                                                    | đ                                   |                                          | Jurrti.           | 8                                                                                                    |      |
| Enter your some panetwerellande                                                                                                    | w.                                  |                                          |                   |                                                                                                    |      |
| dense jaans wegen ti                                                                                                    |                                     |                                          |                   |                                                                                                    |      |
|                                                                                                    |                                     |                                          |                   |                                                                                                    |      |
| White Gale Wood Jy                                                                                                    |                                     |                                          |                   |                                                                                                    |      |
| krang                                                                                                    |                                     |                                          |                   |                                                                                                    |      |
| Ant. The parawerst should be at a<br>pper and lower case letters, nam                                                                                                    | east to eive cha<br>decric and symi | caterting Tunake Eli<br>chiller!"/\$%*&) | traight the       |                                                                                                    |      |
| Contract of Contract of Contra |                                     |                                          |                   |                                                                                                    |      |

Fill in your email and password, and click Log In

| and the state    | and stores.               |        |   | COLUMN ST | Renter Party | -         |
|------------------|---------------------------|--------|---|-----------|--------------|-----------|
|                  | AND DESCRIPTION           | Sec. 1 | - | -         |              | The state |
| Log In           |                           |        |   |           | Jurd.        | 9         |
| Registration man | ulaus. Phone chark your a | cruit. |   |           |              |           |
| f mat            |                           |        |   |           |              |           |
| Pamagot          |                           |        |   |           |              |           |
| 🗆 Bernevder Me   |                           |        |   |           |              |           |
| Log In           |                           |        |   |           |              |           |

Once you have logged in, click webinar on the top menu. You will then get this screen, click on "start taking this course" button to begin the webinar.

Once you have clicked the "Start taking the Course" button click "Getting Started to begin the first slide.

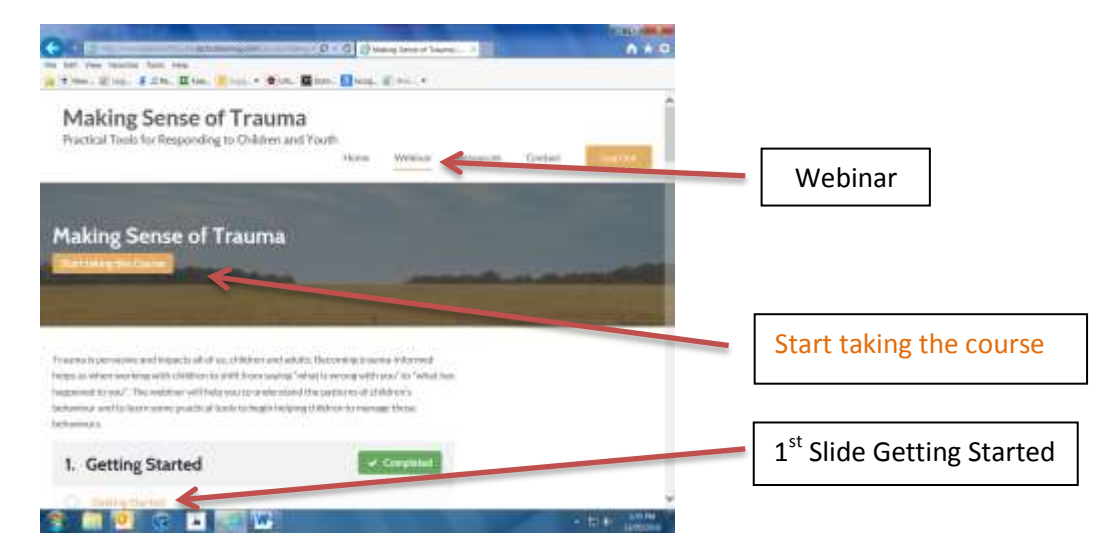

Press the play button on the bottom left of the slide. If you want close captioning on, click on the blue CC button on the bottom right of the slide. For each slide there is an "**Objectives**" for the slide tab, and a "**Handout**" tab. When there is a handout associated with a slide there will also be a small number on the handout tab. Handouts can be viewed and downloaded from the slide. Please note all the handouts and a written version of the webinar (MSOT – A Webinar Guide) can also be found under the **Resources** link on the home page

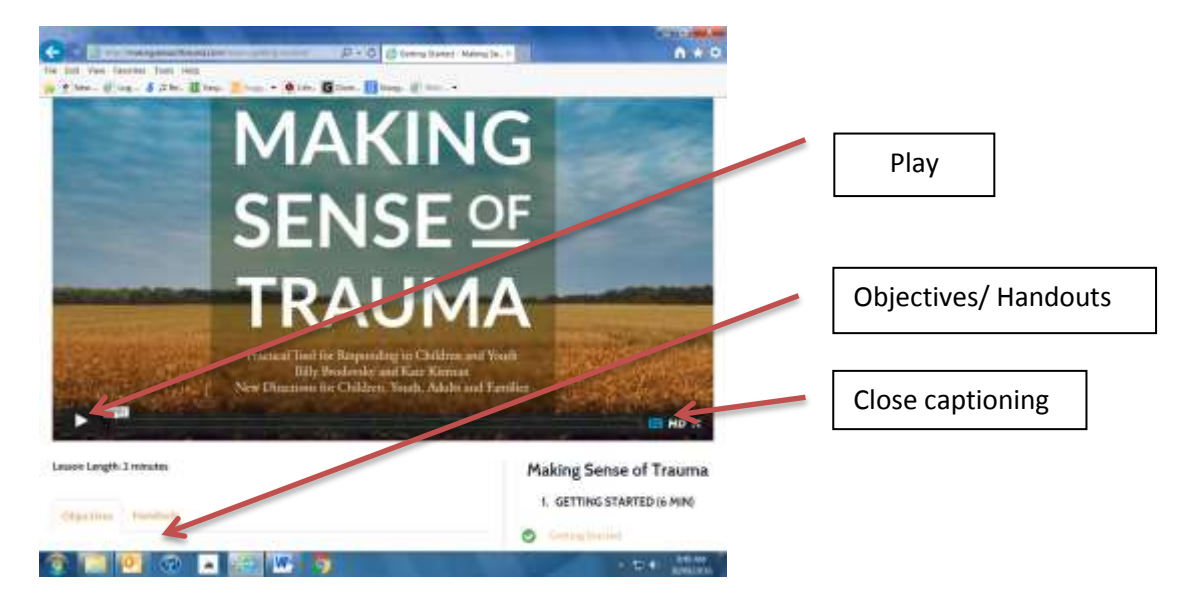

After each slide there is a quiz. You may need to scroll down to the bottom of the page to get to the Take quiz button.

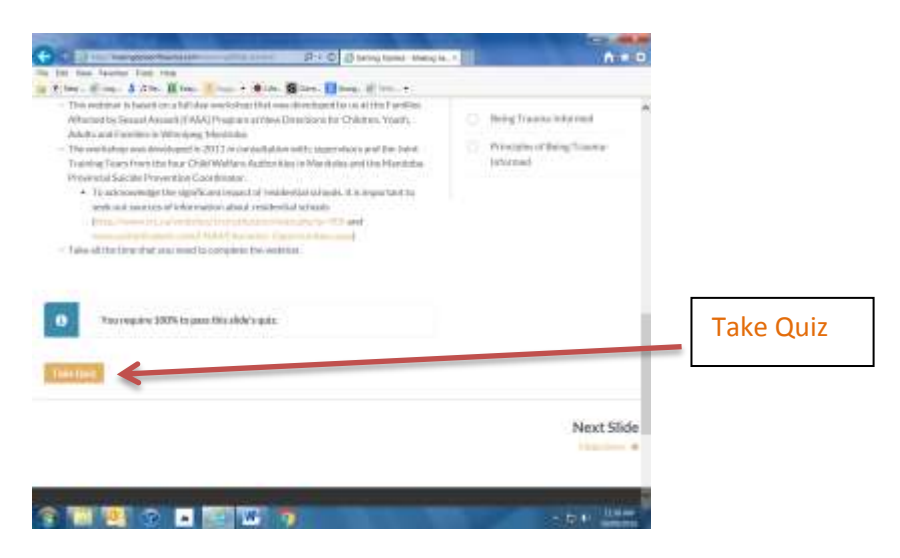

Once you have correctly answered the quiz (choose your answer and click submit quiz) you can advance to the next slide. There is a next slide link at the bottom of the screen.

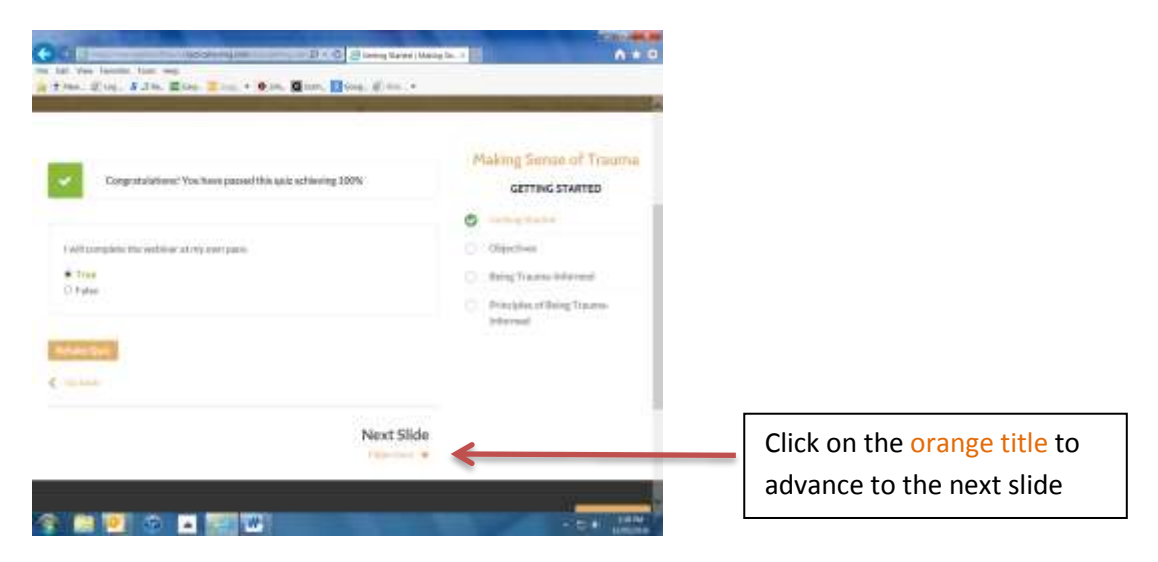

Being registered allows you to log in whenever you want and go through the webinar at your own pace. When you return to the webinar, click on the first slide that doesn't have a completed green checkmark beside them to begin where you left off. You can also go back to previous slides you have already completed.

| GCI                                                              | 2.x10 2 Many Second Hards - +  | n + 0 |                    |
|------------------------------------------------------------------|--------------------------------|-------|--------------------|
| . * ter. Øing. \$ 25. Bins                                       | 200. Bang, if the              |       |                    |
| contribution of completion to available or not you have complete | d for evolution and evolution. |       |                    |
| 1. Getting Started (6 min)                                       | 🗢 Catgolist                    |       |                    |
| O Getting Started                                                |                                |       | Completed          |
| Otartine                                                         |                                |       | Completed          |
| O Deing Treams Informed                                          |                                |       |                    |
| On the Second Second Second Second                               |                                |       |                    |
| 2. What is Trauma (21 min)                                       | (Chinese)                      |       | Where you left off |
| O Denghaire                                                      |                                |       | where you left off |
| O there                                                          |                                |       |                    |
| O Where Childrey Address Training & Universities                 |                                |       |                    |
| O Harry Harry Street Hangli and Trans                            |                                |       |                    |
| G. Hitle Street Charge.                                          |                                |       |                    |
|                                                                  |                                | 1     |                    |

At the end of the webinar you will be directed to a survey monkey link to complete an evaluation. Once you have completed the evaluation you will be able to print a certificate of completion.

After completing the webinar you return to any slide in any order. Just a reminder, all the handouts are also available on the resources link on the home page

## **Technical Support**

If you are having any difficulty accessing or using the webinar, please contact us at <u>MSOT@Newdirections.mb.ca</u> for technical support.

Thanks

Billy Brodovsky & Kate Kiernan